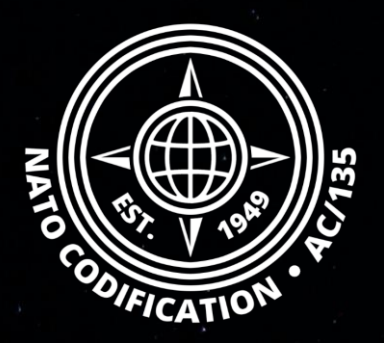

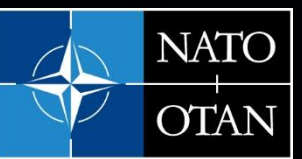

NATO Support and Procurement Agency (NSPA)

## NATO MASTER CATALOG OF REFERENCES FOR LOGISTICS

## Guide Rapide

Exporter des résultats

## Sommaire

Merci d'utiliser le site Web NMCRL et, ce faisant, de soutenir les forces armées de l'OTAN et de ses Alliés. Bienvenue sur NMCRL Web, le catalogue numéro un de l'approvisionnement en articles de défense.

Ce guide décrit comment filtrer vos résultats après avoir effectué certains type de recherche :

- Recherche globale

- Recherche catégorisée
- Recherche Avancée

Les filtres ne sont pas disponibles après une recherche par fichier.

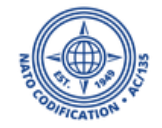

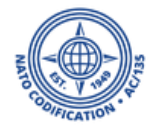

- 1. Sur l'écran des résultats, vous pouvez affiner vos résultats de recherche en utilisant les filtres affichés à droite.
- 2. Cliquez sur le signe moins ou sur le signe plus pour supprimer ou ajouter un filtre.

| Search NMCRL for<br>1191932 |                   | Categ<br>NSN | ories 🗸 Q Se                        | Advanced Search F     | Image: Search     Pinned NSNs & NCAGEs     Last searches     Saved searches           |
|-----------------------------|-------------------|--------------|-------------------------------------|-----------------------|---------------------------------------------------------------------------------------|
| Items of supply             |                   | Display 🏭 📃  | Context Item (13) NCAGE Save search | n 🗲 Export 🔹 🚳 Compar | ■ Refine your results Filter(s): 1 selected                                           |
| NSN                         | ltem name         | Status       | TIIC                                | References            | Selected filters                                                                      |
| 1730-01-191-9329            | UNKNOWN           | 4            | 2 - Reference Item Identification   | 0/0                   | 2 - TIIC - 2 - Reference Item Identification (13)                                     |
| 5998-00-119-1932            | UNKNOWN           | 8            | 2 - Reference Item Identification   | 0/0                   | By Status Code                                                                        |
| 5305-22-119-1932            | SCREW,MACHINE     | 5 듣          | 2 - Reference Item Identification   | 0/0                   | + 8 - Cancelled-Inactive NSN (originally NSN with                                     |
| 6850-01-119-1932            | SILICONE COMPOUND | 0            | 2 - Reference Item Identification   | 0/4                   | 2 NIIN SC=6 + x years of inactivity) (9)<br>+ 0 - Active NSN with user (5)            |
| 4920-01-191-9327            | UNKNOWN           | 8            | 2 - Reference Item Identification   | 0/0                   | + 4 - Cancelled NSN without replacement NSN (for invalidity/non-procurability) (1)    |
| 6605-01-191-9321            | UNKNOWN           | 8            | 2 - Reference Item Identification   | 0/0                   | + 5 - Cancelled-Use NSN (merge) (1)<br>+ 6 - Inactive NSN without user (1)            |
| 5340-01-191-9322            | UNKNOWN           | 8            | 2 - Reference Item Identification   | 0/0                   | By Type of Item Identification Code                                                   |
| 4820-01-191-9324            | UNKNOWN           | 8            | 2 - Reference Item Identification   | 0/0                   | + M - Partial Descriptive - Reference Item                                            |
| 5310-01-191-9325            | UNKNOWN           | 8            | 2 - Reference Item Identification   | 0/0                   | Identification (2)<br>4 - Partial Descriptive Item Identification (1)                 |
| 5120-01-191-9326            | UNKNOWN           | 8            | 2 - Reference Item Identification   | 0/0                   | <ul> <li>K - Full Descriptive - Reference Item Identification</li> <li>(1)</li> </ul> |
| 6610-01-191-9320            | UNKNOWN           | 8            | 2 - Reference Item Identification   | 0/0                   | By INC (5)                                                                            |
| 5910-25-119-1932            | KONDENSATOR       | 0            | 2 - Reference Item Identification   | 0/4                   | + 77777 (13)                                                                          |
| 5340-15-119-1932            | BRACKET,ANGLE     | 6            | 2 - Reference Item Identification   | 0/1                   | <ul> <li>16900 - BRACKET,ANGLE (1)</li> <li>19690 - SILICONE COMPOUND (1)</li> </ul>  |

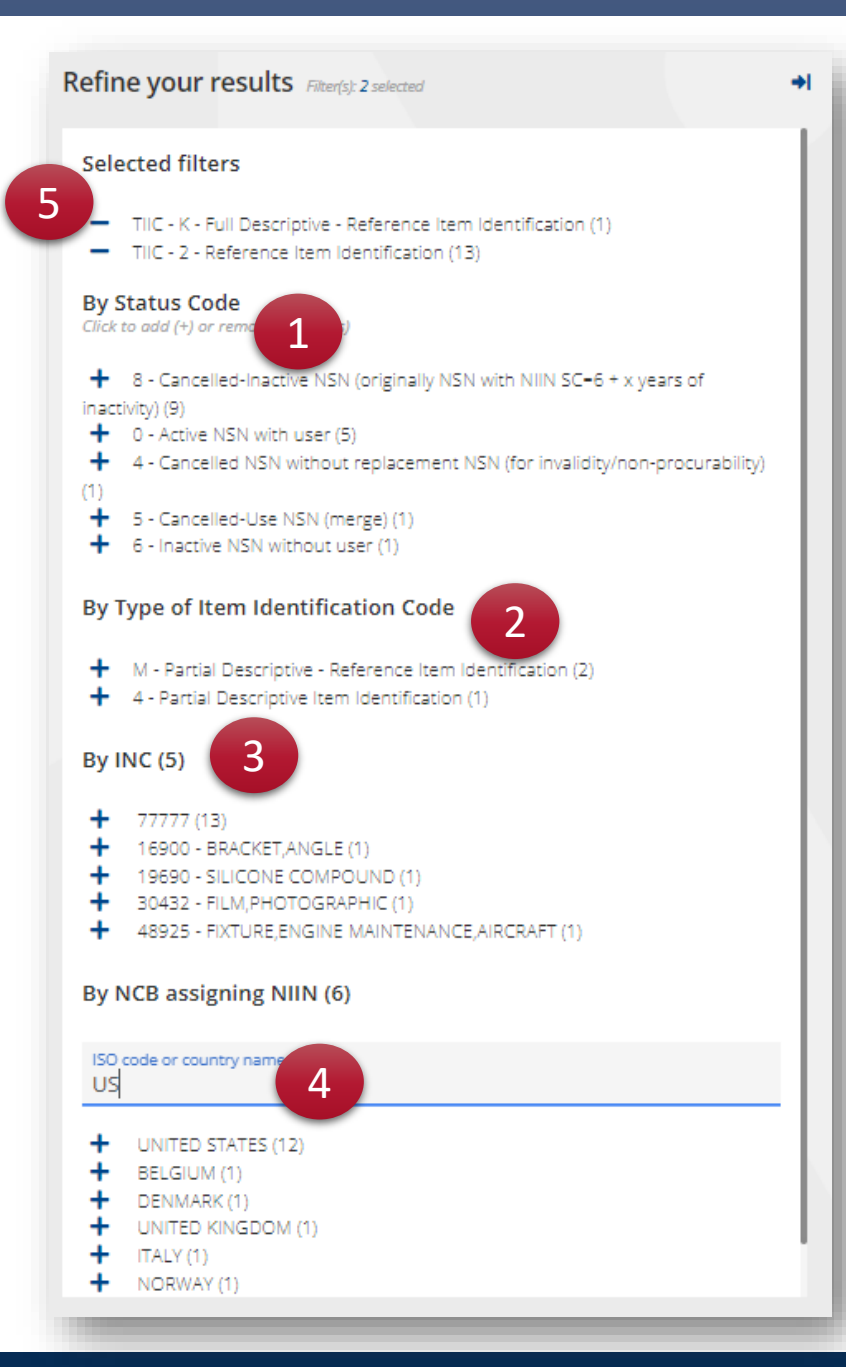

Vous pouvez affiner :

- 1. Par code de statut
- 2. Par Code d'identification d'article (TIIC)
- 3. Par code de dénomination
- 4. Et rechercher également un bureau national de codification spécifique
- 5. Vous pouvez garder une trace de tous les filtres appliqués en haut de la liste

La liste des résultats sera actualisée pour afficher uniquement les NSN correspondant à la recherche et aux filtres.

Il n'y a aucune limite aux filtres que vous pouvez appliquer.

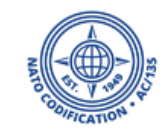

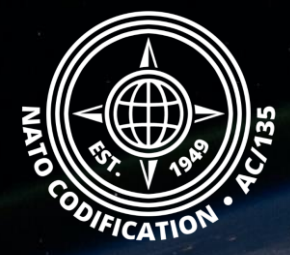

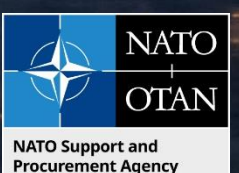

## Toujours besoin d'aide ?

- Tutoriels NMCRL in <u>English</u> En <u>Français</u>
- FAQ in <u>English</u> In <u>Français</u>
- NMCRL Support (support technique): <u>nmcrl-help@nspa.nato.int</u>
- NMCRL Abonnements (et renouvellements): <u>nmcrl@nspa.nato.int</u>